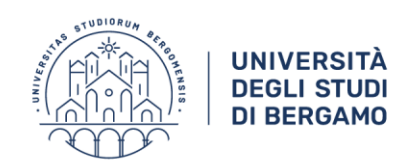

# CHECK LIST ESAMI INFORMATIZZATI CON QUESTION MARK E SECURE BROWSER

Agg. Gennaio 2022

# Come realizzare test informatizzati con Question Mark

**Prima di cominciare a preparare i materiali**, scrivere a <u>giuseppe.cattaneo@unibg.it</u> (e per conoscenza a <u>giorgio.marinangeli@unibg.it</u>) per prendere contatto e ricevere le informazioni sui tempi necessari (che possono variare in modo significativo in base alla tipologia delle domande e al periodo dell'anno) e sui modelli da utilizzare.

- Esami in modalità "mista" (in laboratorio, ma con qualche studente da remoto / da remoto, ma con qualche studente in laboratorio)
  Non vi sono problemi, perché:
  - i test sono gli stessi, la pagina d'avvio è sempre esami.unibg.it
  - resta a carico dei docenti convocare le riunioni online (eventualmente, anche in orario diverso dal laboratorio, ma sempre nella stessa data) per il riconoscimento e il controllo degli studenti.

#### a. Prima dei test

- Studenti abilitati al test: abitualmente entro il primo giorno lavorativo dopo la chiusura delle prenotazioni vengono scaricate le prenotazioni da Esse3 e trasmesse ai docenti, con la lista degli studenti, le loro id, il "gruppo" di appartenenza (in base al quale sono determinati i test da svolgere e l'eventuale tempo aggiuntivo) e altre informazioni utili (codice insegnamento prenotato, corso di laurea, anno e posizione di iscrizione, anno prima immatricolazione).
- → se non si è ricevuto il file, prego avvisare <u>test.informatizzati@unibg.it</u>
- Laboratori in sede / riunioni on-line: è compito dei docenti fissare le riunioni on-line e convocare gli studenti fornendo loro i link / ossia prenotare agli uffici aule-appelli i laboratori in sede.

#### b. Al momento dei test

- **Esami in laboratorio**: avvertire gli studenti di fare Log out da QM al termine del test, per evitare che qualcun altro faccia il test ... sotto falso nome.
- Esami da remoto: nel caso sia necessaria assistenza durante una riunione on-line, scrivere la richiesta (indicando il link della riunione e un recapito telefonico) a <u>test.informatizzati@unibg.it</u> si è rivelato utile (soprattutto in casi di appelli con molti studenti) definire una riunione on-line aggiuntiva ove "dirottare" gli studenti con problemi, in modo da non interferire con chi sta normalmente sostenendo l'esame.

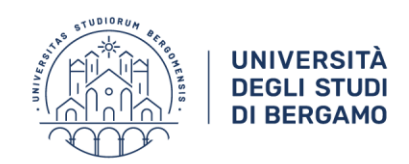

### • Sia in laboratorio, sia da remoto:

- Ricordare agli studenti di portare a schermo intero il messaggio che chiede di avviare il Secure Browser prima di cliccare (in modo che il file launch non "finisca sotto" la finestra ...) – in ogni caso il file launch viene scaricato nella cartella dei download (va cliccato il PIÙ RECENTE in ordine di data).
- ✓ In caso di problemi nell'avvio del test, si è dimostrato spesso utile aprire <u>esami.unibg.it</u> in "nuova finestra anonima".

## c. Alla fine dei test

• Avvisare test.informatizzati@unibg.it quando tutti i test della giornata sono terminati, comunicando, se già nota, la data del test successivo.

# Che cosa devono fare / sapere gli studenti

- 1. Prima del giorno del test se faranno il test da casa
  - Per installare QM Secure Browser: <u>https://support.questionmark.com/content/get-questionmark-secure</u>
  - → identificare la versione da scaricare (Pc / Mac)
  - → perché l'installazione funzioni occorre avere diritti di amministrazione del Pc / Mac
  - Per provare che tutto funzioni: <u>https://esami.unibg.it/delivery/open.php?customerid=esami&NAME=prova&GROUP=s</u> <u>ecure&SESSION=0001076000001076</u>
  - per "uscire" dalla prova può essere necessario riavviare il Pc / Mac (non sarà così nelle prove d'esame)

#### 2. Il giorno del test - se faranno il test da casa

- Nella riunione on-line sarà comunicata la pagina d'avvio [<u>esami.unibg.it</u>]: a parte la riunione on-line (da raggiungere col browser), tutte le altre applicazioni (mail, chat, skype, teams ...) devono essere CHIUSE (altrimenti il Secure Browser segnala errore e non si avvia)
- → attenzione, assicurarsi che gli studenti NON facciano confusione tra la pagina per accedere ai test e quelle per installare / provare il Secure Browser!
- 3. Il giorno del test se faranno il test in laboratorio
  - Fare login windows con le credenziali seb / seb
  - Aprire Chrome alla pagina <u>esami.unibg.it</u>
  - Login a QM
  - ⇒ Le credenziali da utilizzare sono la userid e la password personale (la stessa dello sportello internet) che solo lo studente è in grado di vedere o modificare

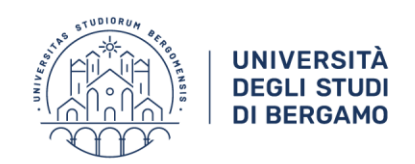

## Info utili

**È del tutto inutile** (e in certi casi potrebbe addirittura generare problemi il giorno del test) fare login a QM prima dell'esame.

Se il test prevede delle prove di **comprensione orale**, verificare il funzionamento della cuffia / dello speaker prima di fare login.

Dopo il login, i test disponibili allo studente compariranno alla pagina "**My Scheduled Assessments**" nelle liste "Exams" o "Tests"